# ELEKTRONICZNE BIURO OBSŁUGI INTERESANTA (eBOI)

Instrukcja użytkownika *ePŁATNOŚCI* 

System zrealizowany w ramach projektu pn. "Rozwój e-usług publicznych w Gminie Miejskiej Bartoszyce" dofinansowanego ze środków Europejskiego Funduszu Rozwoju w ramach Regionalnego Programu Operacyjnego Województwa Warmińsko-Mazurskiego na lata 2014-2020

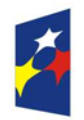

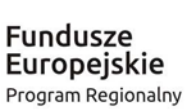

WARMIA MAZVRY Zdrowe życie, czysty zysk Unia Europejska Europejski Fundusz Rozwoju Regionalnego

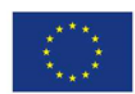

# I. DO CZEGO SŁUŻY SYSTEM eBOI ?

**eBOI** to platforma internetowa dla mieszkańców i kontrahentów Urzędu Miasta Bartoszyce umożliwiająca:

- uzyskanie kompleksowej informacji o procedurach załatwiania spraw w Urzędzie Miasta Bartoszyce
- prowadzenie rozliczeń finansowych z Urzędem za pośrednictwem przelewów online,
- prezentację stanów indywidualnych kont kontrahentów,
- wysyłanie powiadomień za pośrednictwem poczty elektronicznej lub usługi sms o zbliżających się terminach płatności należności,
- wysyłanie powiadomień o aktualnych wydarzeniach.

# II. FUNKCJONALNOŚCI MODUŁU ePŁATNOŚCI

## 1. PRZEGLĄDANIE ZOBOWIĄZAŃ

- użytkownik loguje się do systemu **eBOI**,
- wybiera z menu moduł **ePłatności**, a następnie zakładkę **Zobowiązania do opłacenia**,
- system prezentuje listę zobowiązań kontrahenta,
- użytkownik może zwiększyć zakres danych prezentowanych na liście poprzez zaznaczenie checkbox'ów: numer decyzji, konto bankowe, kwota zobowiązania, w tym Vat, odsetki, polecenia płatności, zapłacono, data zobowiązania,
- użytkownik może zawęzić zakres prezentowanej listy wybierając parametry wyszukiwania: rodzaj należności, konto bankowe, kwotę od, kwotę do, termin od, termin do, datę należności od, datę należności.

# 2. PRZEGLĄDANIE SZCZEGÓŁÓW ZOBOWIĄZAŃ

- użytkownik przechodzi do przeglądu szczegółów zobowiązania wybierając dla konkretnego zobowiązania przycisk oznaczony literą "*i*",
- system w zakładce *Szczegóły* prezentuje następujące dane: rodzaj zobowiązania, termin zobowiązania, kwotę zobowiązania, kwotę odsetek, numer raty, rok, numer dokumentu,
- system w zakładce *Dokumenty* prezentuje szczegóły dokumentu powiązanego z zobowiązaniem,
- system w zakładce *Upomnienia i wezwania* prezentuje listę upomnień i wezwań (jeżeli istnieją powiązane z zobowiązaniem upomnienia i wezwania),
- system w zakładce Zobowiązani prezentuje dane zobowiązanego/współzobowiązanych,

System zrealizowany w ramach projektu pn. "Rozwój e-usług publicznych w Gminie Miejskiej Bartoszyce" dofinansowanego ze środków Europejskiego Funduszu Rozwoju w ramach Regionalnego Programu Operacyjnego Województwa Warmińsko-Mazurskiego na lata 2014-2020

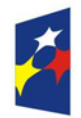

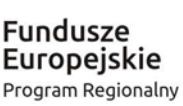

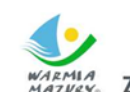

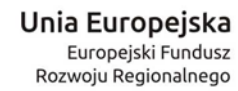

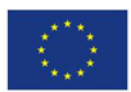

AZVAY. Zdrowe życie, czysty zysk

- system w zakładce *Operacje księgowe pr*ezentuje operacje dotyczące danego zobowiązania: wpłaty, zwroty, przeksięgowania z możliwością wyszukiwania po parametrach,
- system w zakładce *Przelewy on-line p*rezentuje dane przelewów wykonanych przez kontrahenta za pośrednictwem systemu *eBOI*: tytuł przelewu, datę przelewu, kwotę wpłaty oraz status płatności,

| Urząd Miasta Bartoszyce     |             |                       |                                    |        |                   |                                        |                              |               |
|-----------------------------|-------------|-----------------------|------------------------------------|--------|-------------------|----------------------------------------|------------------------------|---------------|
| MODUŁY                      | ▶ PŁATNOŚCI |                       |                                    |        | s                 | ZCZEGÓŁ                                | Y ZOBC                       | OWIĄZANIA     |
| Szczegóły                   | Dokumenty   | Upomnienia i wezwania | Zobowiazani                        | Adresy | Operacje księgowe | Przelewy on-line                       | Wpłacający                   | Przedmiot     |
|                             |             |                       |                                    | ZAPŁAĆ | ONLINE            |                                        |                              |               |
| <b>Termin:</b> 2014-05-15   |             |                       | <b>Data zobowiąz</b><br>2014-05-15 | ania:  |                   | <b>Rodzaj zobow</b><br>Dzier. półroczr | <b>riązania:</b><br>na gmina |               |
| <b>Kwota:</b><br>956,45 PLN |             |                       | Zapłacono:<br>956,45 PLN           |        |                   | <b>Dokument nu</b><br>G/950            | imer:                        |               |
| <b>Rok:</b> 2014            |             |                       | Rata:<br>1                         |        |                   | <b>VAT:</b><br>178,85 PLN              |                              |               |
| Kwota do z<br>0,00 PLN      | apłaty VAT: |                       |                                    |        |                   |                                        |                              | Wróć do listy |

Rys. 1 Szczegóły zobowiązania

- system w zakładce Wpłacający prezentuje dane wpłacającego,
- system w zakładce *Przedmiot* prezentuje dane przedmiotu zobowiązania.

#### 3. WYKONYWANIE PŁATNOŚCI ON-LINE

- użytkownik wybiera zobowiązania z listy, dla których chce dokonać płatności on-line,
- użytkownik wybiera przycisk **Zapłać on-line** (dla jednego zobowiązania przycisk na liście, dla wielu zobowiązań: przycisk w górnej części ekranu pod sekcją parametrów wyszukiwania),
- system prezentuje ekran danych płatności on-line,
- jeżeli dla wybranych zobowiązań istnieją polecenia płatności, których jeszcze nie zaksięgowano system zaprezentuje komunikat informujący,
- użytkownik uzupełnia dane płatności on-line: pośrednika płatności, sposób płatności. Na tym etapie Użytkownik może usunąć wybrane z listy zobowiązanie poprzez wybranie przycisku "X",
- użytkownik potwierdza chęć wykonania płatności przyciskiem Zapłać on-line,
- system przekierowuje Użytkownika do strony pośrednika płatności,
- użytkownik potwierdza płatność on-line,
- przycisk *Powrót* umożliwia powrót do modułu *ePłatności*.

System zrealizowany w ramach projektu pn. "Rozwój e-usług publicznych w Gminie Miejskiej Bartoszyce" dofinansowanego ze środków Europejskiego Funduszu Rozwoju w ramach Regionalnego Programu Operacyjnego Województwa Warmińsko-Mazurskiego na lata 2014-2020

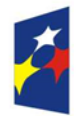

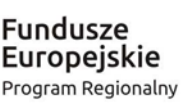

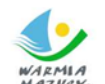

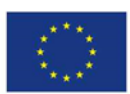

AZVARY Zdrowe życie, czysty zysk

| Wyszukiwanie                                                  |                                 |                                                               |                                  |                                                                                                   |                 |
|---------------------------------------------------------------|---------------------------------|---------------------------------------------------------------|----------------------------------|---------------------------------------------------------------------------------------------------|-----------------|
| Rodzaj zobowiązania<br>Wszystkie                              |                                 | <del>▼</del> Kor                                              | nto bankowe                      |                                                                                                   |                 |
| Kwota od                                                      | ₩Kwota do                       | €Ter                                                          | min od                           | × 🖻 Termin do                                                                                     | × Ē             |
| Data zobowiązania od                                          | × 🖻 Data zobowiązania do        | Star                                                          | n zobowiązania<br>Wszystkie 🚫 Za | iległe 🔿 Bieżące                                                                                  |                 |
|                                                               | C                               | <b>X</b> Wyszukaj                                             | × Wyczyść                        | E Zapłać on-line                                                                                  | Uvdruk przelewu |
| Zobowiązania                                                  |                                 |                                                               |                                  |                                                                                                   |                 |
| Pokaż szczegóły kwoty zobov                                   | viązania                        |                                                               |                                  |                                                                                                   |                 |
| Numer decyzji w tym Vat Zapłacono                             | Konto b Odsetki Data zol        | ankowe<br>bowiązania                                          |                                  | <ul> <li>Kwota zobowiązania</li> <li>Polecenia płatności</li> <li>Kwota do zapłaty Vat</li> </ul> |                 |
|                                                               |                                 |                                                               |                                  |                                                                                                   |                 |
| Rodzaj zobowiązar                                             | nia                             | Rata Te                                                       | ermin                            | Kwota do zapłaty                                                                                  |                 |
| Rodzaj zobowiązau       Podatek od nier                       | nia<br>ruchomości               | Rata Te                                                       | ermin<br>018-09-15               | Kwota do zapłaty<br>59,00                                                                         | ■ ∎ 0           |
| Rodzaj zobowiązan       Podatek od nier       Podatek od nier | nia<br>ruchomości<br>ruchomości | Rata         Te           3         20           4         20 | ermin<br>018-09-15<br>018-11-15  | Kwota do zapłaty<br>59,00<br>59,00                                                                |                 |

Rys. 2 - Zobowiązania do opłacenia

#### 4. GENEROWANIE WYDRUKÓW POLECEŃ PRZELEWÓW

Generowanie wydruku przelewu

| NADAWCA                     | TYP PŁATNOŚCI             |
|-----------------------------|---------------------------|
| JAN NOWAK                   | Wydruk przelewu           |
| -                           |                           |
| ODBIORCA                    |                           |
| Urząd Miasta Bartoszyce     |                           |
|                             |                           |
| NAZWA BANKU                 | NUMER KONTA               |
| Bank Millennium             | 6511602215100260010000000 |
|                             |                           |
| OPŁACANE ZOBOWIĄZANIA       |                           |
| lp. Rodzaj Rok Rata Te      | rmin Kwota Odsetki        |
| zobowiązania                | zobowiązania              |
| 1. Podatek od 2018 3 20     | 18-09-15 59,00 0,00       |
| nieruchomości               | ×                         |
|                             |                           |
|                             |                           |
| TYP WYDRUKU                 | NAZWA WYDRUKU             |
| 🖲 BANK 🔘 POCZTA             |                           |
|                             |                           |
| KONTO BANKOWE ZLECENIODAWCY | ŁĄCZNA KWOTA PRZELEWU     |
|                             | 59,00 PLN                 |
|                             |                           |
|                             |                           |
| Gener                       | ruj wydruk                |

Rys. 3 Generowanie wydruku przelewu

użytkownik wybiera zobowiązania z listy, dla których chce wygenerować wydruk,

System zrealizowany w ramach projektu pn. "Rozwój e-usług publicznych w Gminie Miejskiej Bartoszyce" dofinansowanego ze środków Europejskiego Funduszu Rozwoju w ramach Regionalnego Programu Operacyjnego Województwa Warmińsko-Mazurskiego na lata 2014-2020

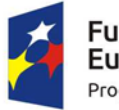

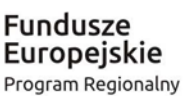

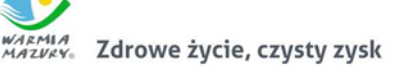

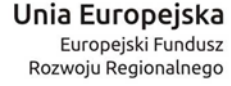

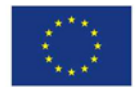

- użytkownik wybiera przycisk **Wydruk przelewu** (dla jednego zobowiązania przycisk na liście, dla wielu zobowiązań: przycisk w górnej części ekranu pod sekcją parametrów wyszukiwania),
- system prezentuje ekran danych wydruku,
- użytkownik wybiera typ wydruku (bank lub poczta) oraz wypełnia brakujące pola. Na tym etapie Użytkownik może usunąć z listy wydruku zobowiązanie poprzez wybranie przycisku "X".
- użytkownik zatwierdza wydruk przyciskiem Generuj wydruk,
- jeżeli dla wybranych zobowiązań istnieją polecenia płatności, których jeszcze nie zaksięgowano system zaprezentuje komunikat informujący,
- system informuje: Wydruk polecenia przelewu został wygenerowany,
- system umożliwia przejście do listy wydruków przelewu.
- system przechodzi do ekranu listy wydruków poleceń przelewu,

| Wydruki poleceń przelewu                                                                                      | 1                                                  |     |  |  |  |  |  |
|----------------------------------------------------------------------------------------------------|----------------------------------------------------|-----|--|--|--|--|--|
| Tytuł                                                                                                    | Data wystawienia                                   |     |  |  |  |  |  |
| euslugi:000000020                                                                                             | 2018-08-22                                         | Ŧ   |  |  |  |  |  |
|                                                                                                    | Liczba wierszy na stronę 10 🗸 Strona 1 z 1   1 z 1 | ← → |  |  |  |  |  |
| ystem generuje przelewy bankowe i pocztowe oraz powiadamia o zbliżających się terminach płatności należności. |                                                    |     |  |  |  |  |  |

Rys. 4 Wydruki poleceń przelewu

- system w oknie *Wydruki poleceń przelewu* prezentuje listę wydruków poleceń przelewów wygenerowanych przez Użytkownika. Na liście wyświetlane są tytuł przelewu oraz data wystawienia,
- wydruk lub pobranie formularza możliwy po wybraniu funkcji *Pobierz wydruk*.

## 5. PRZEGLĄDADANIE OPŁACONYCH ZOBOWIĄZAŃ

- użytkownik przechodzi do zakładki Zobowiązania opłacone,
- system prezentuje listę zobowiązań opłaconych przez użytkownika,
- użytkownik może zwiększyć zakres danych prezentowanych na liście poprzez zaznaczenie checkbox'ów: numer decyzji, konto bankowe, kwota zobowiązania, w tym Vat, odsetki, polecenia płatności, zapłacono, data należności,

System zrealizowany w ramach projektu pn. "Rozwój e-usług publicznych w Gminie Miejskiej Bartoszyce" dofinansowanego ze środków Europejskiego Funduszu Rozwoju w ramach Regionalnego Programu Operacyjnego Województwa Warmińsko-Mazurskiego na lata 2014-2020

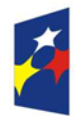

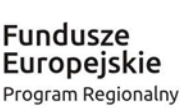

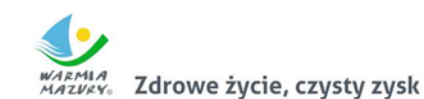

Unia Europejska Europejski Fundusz Rozwoju Regionalnego

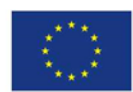

| Rodzaj zobowiązania<br>Wszystkie                                                                                                    |                                                                       | ✓ Konto bankowe                                   |                                 |                    |
|----------------------------------------------------------------------------------------------------|-----------------------------------------------------------------------|---------------------------------------------------|---------------------------------|--------------------|
| Kwota od                                                                                                    | <b>i</b> ≪Kwota do                                                    | Termin od                                         | 🗙 🖻 Termin do                   | × t                |
| Data zobowiązania od                                                                                                    | 🗴 🛱 Data zobowiązania do                                              | Stan zobowiązania<br>× 🖸 💽 Wszystkie 🚫 Zaległe    | O Bieżące                       |                    |
|                                                                                                    |                                                                       | Q Wyszukaj X                                      | Wyczyść 📄 Zapłać on-line        | Uydruk przelewu    |
| Zobowiazania                                                                                                    |                                                                       |                                                   |                                 |                    |
| LODOMIĄZALIIA                                                                                                    |                                                                       |                                                   |                                 |                    |
| Pokaż szczegóły kwoty zobowiązan<br>Numer decyzji<br>Odsetki<br>Kwota do zapłaty Vat                                                    | ia Konto bankowe Delecenia płatności                                  | Kwota zobowiązania<br>Zapłacono                   | 🗌 w tym Vat<br>🗌 Data zobowiąza | ania               |
| Pokaż szczegóły kwoty zobowiązan Numer decyzji Odsetki Kwota do zaplaty Vat Rodzaj zobow                                                | ia Konto bankowe Delecenia płatności                                  | Kwota zobowiązania<br>Zapłacono<br>Rata           | u tym Vat Data zobowiąza        | ania               |
| Pokaż szczegóły kwoty zobowiązani Numer decyzji Odsetki Kwota do zapłaty Vat Rodzaj zobow Dzier, półrou                                 | ia Konto bankowe Delecenia płatności                                  | C Kwota zobowiązania<br>Zaplacono<br>Rata<br>1    | Termin 2014-05-15               | ania<br>Ū          |
| Pokaż szczegóły kwoty zobowiązan<br>Durner decyzji<br>Odsetki<br>Kwota do zapłaty Vat<br>Rodzaj zobow<br>Dzier. półroc<br>Dzier. półroc | ia Konto bankowe Polecenia płatności<br>iązania czna gmina czna gmina | Kwota zobowiązania<br>Zapłacono<br>Rata<br>1<br>2 |                                 | ania<br>(j)<br>(j) |

Rys. 5 Zobowiązania opłacone

- użytkownik może zawęzić zakres prezentowanej listy wybierając parametry wyszukiwania: rodzaj zobowiązania, konto bankowe, kwotę od, kwotę do, termin od, termin do, datę zobowiązania od, datę zobowiązania do, stan zobowiązania,
- przeglądanie szczegółów zobowiązania po wybraniu przycisku oznaczonego literą "*i*" patrz pkt.2.

#### 6. PRZEGLĄDADANIE POLECEŃ PRZELEWÓW

- użytkownik przechodzi do zakładki Polecenia przelewu,
- system prezentuje listę poleceń przelewów wykonanych przez użytkownika w systemie,
- użytkownik może zawęzić zakres prezentowanej listy wybierając parametry wyszukiwania: rodzaj zobowiązania, konto bankowe, kwotę od, kwotę do, datę zlecenia od, datę zlecenia do, typ płatności, stan zlecenia,
- przeglądanie szczegółów polecenia przelewu po wybraniu przycisku oznaczonego literą "i",
- na ekranie szczegółów polecenia przelewu, w zakładce **Zobowiązania** system prezentuje dane zobowiązań, które weszły w skład danego polecenia przelewu.

## 7. PRZEGLĄDADANIE KALENDARZA PŁATNOŚCI

- użytkownik przechodzi do zakładki Kalendarz płatności,
- system prezentuje kalendarz z zaznaczonymi terminami zobowiązań,
- po wybraniu daty przez użytkownik system prezentuje rodzaj zobowiązania, której dotyczy termin oraz jej kwotę,

System zrealizowany w ramach projektu pn. "Rozwój e-usług publicznych w Gminie Miejskiej Bartoszyce" dofinansowanego ze środków Europejskiego Funduszu Rozwoju w ramach Regionalnego Programu Operacyjnego Województwa Warmińsko-Mazurskiego na lata 2014-2020

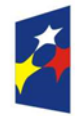

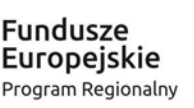

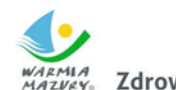

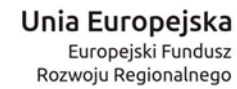

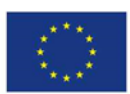

Zdrowe życie, czysty zysk

- użytkownik może zawęzić zakres prezentowanych terminów wybierając rodzaj zobowiązania z dostępnej listy,
- użytkownik może sprawdzić terminy w innych miesiącach poprzez wybranie przycisku Poprzedni miesiąc lub Następny miesiąc.

| EPitrod     Urząd Miasta Bartoszyce     MODUŁY PŁATNOŚCI |                     |           |          |                        |        |                  |  |
|----------------------------------------------------------|---------------------|-----------|----------|------------------------|--------|------------------|--|
| Poprzedni miesiąc sierpień 2018                          |                     |           |          |                        |        | Następny miesiąc |  |
| poniedziałek                                             | wtorek              | środa     | czwartek | piątek                 | sobota | niedziela        |  |
|                                                          |                     | 1         | 2        | 3                      | 4      | 5                |  |
| 6                                                        | 7                   | 8         | 9        | 10                     | 11     | 12               |  |
| 13                                                       | 14                  | 15        | 16       | 17                     | 18     | 19               |  |
| 20                                                       | 21                  | 22        | 23       | 24                     | 25     | 26               |  |
| 27                                                       | 28                  | 29        | 30       | <ol> <li>31</li> </ol> |        |                  |  |
| Opłata za gospodaro                                      | owanie odpadami - 4 | 12.00 PLN |          |                        |        |                  |  |

Rys. 6 Kalendarz płatności

#### UWAGA !!!

W przypadku, gdy są Państwo klientem Urzędu Miasta Bartoszyce, a w module ePłatności nie są widoczne Państwa zobowiązania oraz w zakładce "Moje konto" nie są dostępne "Dane kontrahenta"<sup>1</sup> prosimy o zgłoszenie problemu za pośrednictwem poczty elektronicznej na adres <u>eboi@um.bartoszyce.pl</u> podając w treści: imię, nazwisko oraz nazwę użytkownika w systemie (login).

System zrealizowany w ramach projektu pn. "Rozwój e-usług publicznych w Gminie Miejskiej Bartoszyce" dofinansowanego ze środków Europejskiego Funduszu Rozwoju w ramach Regionalnego Programu Operacyjnego Województwa Warmińsko-Mazurskiego na lata 2014-2020

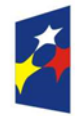

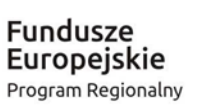

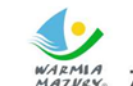

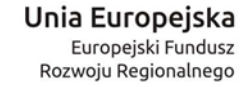

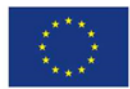

MAZVEY. Zdrowe życie, czysty zysk

<sup>&</sup>lt;sup>1</sup> Patrz instrukcja użytkownika "MOJE KONTO" – strona 3